6. 本申請の手順

6-1 本申請手順(電子申請)

当機関から本申請依頼がメールで届きましたら、NICE 電子申請を起動・ログインします。

物件一覧画面の右側の申請状況が赤文字で「正本依頼中」と表示されていることを確認します。

(図 6-1-1)

※申請状況:申請物件の進捗状況が表示されています。

表示されている文字で現在の進捗状況を確認することが可能です。表示されている文字が黒色の場合は当機 関が審査中であることを表しており、<u>申請物件の編集を行うことができない状態</u>です。 赤文字の場合は、申請者側が作業すべき事項があることを表しています。

図 6-1-1

| NICE | WEB | 申請 🔓              |                 |       |    |     |   |     |            |    |       |      |            |    | ログアウト      |
|------|-----|-------------------|-----------------|-------|----|-----|---|-----|------------|----|-------|------|------------|----|------------|
| 物件   | 一覧  |                   |                 |       |    |     |   |     |            |    |       |      |            |    |            |
|      |     |                   |                 | 物件追加- | 物代 | 牛複調 | N |     | 編集         | ※条 | 件指定あり | 物件検索 | 表示 非表示     |    | 件数:8件 ひ    |
|      |     | 物件名               | 建築場所            | 建築主   | 瘫  | 達   | 評 | 他   | WEB申請番号    |    | 申請状況  | 検査予約 | WEB予約番号    | 備考 | 最終処理日      |
|      | 0   | 彦根の家新築工事          | 滋賀県彦根市          |       | 完  |     | 遑 |     | WS22-00025 |    | 正本依頼中 |      |            |    | 2022/04/08 |
|      | 0   | 仮称)大阪邸新築工事        | 大阪府大阪市〇〇一<br>丁目 | 新宿 次郎 | 完  |     |   |     |            |    |       | 確    | WR21-00016 |    | 2022/04/08 |
|      | 0   | 仮称)西本町1丁目新築<br>工事 |                 |       | 完  | 中   | 建 | 長期個 |            |    |       | ōit  | WR21-00013 |    | 2022/04/08 |

本申請依頼物件をクリックし、物件を開きます。

申請履歴画面の「本申請」ボタンをクリックします。(図 6-1-2) ※申請履歴画面が表示されていない場合は、「履歴」ボタンをクリックしてください。

 $\boxtimes 6 - 1 - 2$ 

| チェック          | 履歴                                                               |
|---------------|------------------------------------------------------------------|
| 申請取消          | υ                                                                |
| 2022/04/08 15 | 5:57 申請 太郎                                                       |
| -             | PHILIPPH CLAIM                                                   |
| 8 松栗 久        |                                                                  |
| 9 松葉 久        |                                                                  |
|               |                                                                  |
|               |                                                                  |
|               |                                                                  |
|               |                                                                  |
|               |                                                                  |
|               |                                                                  |
|               |                                                                  |
| 添け            | 14                                                               |
|               | チェック       申請取2時       2022/04/08 11       38 松葉 久       39 松葉 久 |

本申請が完了しますと、申請履歴画面に①のように表示されていることを確認し、②の「×」をクリックしま す。(図 6-1-3)

以上で電子申請での本申請は完了です。

 $\boxtimes 6 - 1 - 3$ 

| 物件名:彦根の家新築   | ТФ     | JobID:199 申講種                    | 199]:建築物 - 完了 方式:入力 | WEB申請番号:WS22-00025 | 申請状況:本申請中                     | チェック         | 履歴                           |
|--------------|--------|----------------------------------|---------------------|--------------------|-------------------------------|--------------|------------------------------|
| 第一面          | 第一面    |                                  |                     |                    | 申請 申                          | 請取消          | υ                            |
| 第二面<br>第三面   | 提出先機關名 | 株式会社エシェンツ・ジャパン デモ                | (2)                 | 申請しました。 🗙          | 3                             | 2022/04/08 1 | 5:57 申請 太郎<br><u>事前申請を送信</u> |
| ファイル一覧<br>共有 | 申請日    |                                  |                     |                    | 2022/04/08 15:58 札<br>事前申請を受理 | 公業久          |                              |
|              | 標式     | 2022年4月 🖌                        |                     |                    | FUILDER                       |              |                              |
|              | 申請者    | 指定方法: 直接入力 第二面から代表者のみをコピー<br>氏名: | 第二面から全員分をコピー        |                    | 2022/04/08 16:09 札<br>本申請を依頼  | 公業 久         |                              |
| 申プロ読込        |        |                                  |                     | 1.                 | (1)                           | 2022/04/08 1 | 6:39 申請 太郎<br><u>本申請を送信</u>  |
| 申請書PDF作成     | 工事監理者  | 指定方法: 直接入力 国第二面から代表者のみをコピー       | 第二面から全員分をコピー        |                    |                               |              |                              |
| EXCEL作成      |        | 成石:                              |                     |                    |                               |              |                              |
| 編集開始         |        |                                  |                     | h                  |                               |              |                              |
| 保存           |        |                                  |                     |                    |                               |              |                              |
| 保存して戻る       |        |                                  |                     |                    |                               |              |                              |
| 戻る           |        |                                  |                     |                    |                               |              |                              |
|              |        |                                  |                     |                    |                               |              | 1                            |
|              |        |                                  |                     |                    |                               | 添付           | 送信                           |

7.電子データの入手方法

|                                                                                                    |                                                                                                    |                                                                                                    |                                                                                                    |                                                                                                    |                                                                              | -                                                                                                    |                                                                    |                                           |                                      |                                                                                        |                                                                                                    |                                |                            |
|----------------------------------------------------------------------------------------------------|----------------------------------------------------------------------------------------------------|----------------------------------------------------------------------------------------------------|----------------------------------------------------------------------------------------------------|----------------------------------------------------------------------------------------------------|------------------------------------------------------------------------------|----------------------------------------------------------------------------------------------------|--------------------------------------------------------------------|-------------------------------------------|--------------------------------------|----------------------------------------------------------------------------------------|----------------------------------------------------------------------------------------------------|--------------------------------|----------------------------|
|                                                                                                    |                                                                                                    | 冒                                                                                                    |                                                                                                    | 子デ                                                                                                    | -                                                                            | ・ち                                                                                                    | のフ                                                                 | 人手                                        | 方                                    | 法                                                                                      |                                                                                                    |                                |                            |
|                                                                                                    | : +会玩作G                                                                                                    |                                                                                                    |                                                                                                    |                                                                                                    |                                                                              |                                                                                                    |                                                                    |                                           |                                      |                                                                                        |                                                                                                    |                                |                            |
| 1000 1000 中間                                                                                                    | T (XALLAK                                                                                                    |                                                                                                    |                                                                                                    |                                                                                                    |                                                                              |                                                                                                    |                                                                    | 1~~10 + 201 由浅铜                           | 1、动筑物 1687 古式                        | · 1 th wronesters.                                                                     | WC24 0001                                                                                               | 1 由現4日、家市地フ                    | -                          |
| 新日本 (1944年11) - 3<br>第一面                                                                                                    | 第二面                                                                                                    |                                                                                                    |                                                                                                    |                                                                                                    |                                                                              |                                                                                                    |                                                                    | 30010.291 ·····                           | 1、延来初,加160 /14                       | . 八川 前四中副部马。                                                                           | . 11524-0001                                                                                            | 申請 申                           | <b>リエリリ</b><br>諸取消         |
| 第二面                                                                                                    |                                                                                                    |                                                                                                    |                                                                                                    |                                                                                                    |                                                                              |                                                                                                    |                                                                    |                                           |                                      |                                                                                        |                                                                                                    |                                | 2024/08/27 19:56           |
| 第三面<br>第四面~第六面                                                                                                    |                                                                                                    | 追加 *                                                                                                    | 削除                                                                                                    |                                                                                                    |                                                                              |                                                                                                    |                                                                    |                                           |                                      |                                                                                        |                                                                                                    |                                | 本申請を                       |
| 1.株式会社 茨城                                                                                                    | đ                                                                                                    | 2 種類                                                                                                    |                                                                                                    | 事務所名                                                                                                    |                                                                              |                                                                                                    | 役職                                                                 | 氏名                                        | +**                                  | 4                                                                                      |                                                                                                    | 2024/08/27 19:57 )             | 毎老原 英紀                     |
| ファイル一覧<br>#有                                                                                                    |                                                                                                    | 送栄土<br>代理者                                                                                                    |                                                                                                    | 体动会红 次微<br>NICEWEB設計事務所                                                                                                    |                                                                              |                                                                                                    | 代表和時位                                                              | 2734                                      | 太郎                                   |                                                                                        | ~                                                                                                    | 个中间位文语                         |                            |
|                                                                                                    |                                                                                                    | 设计者                                                                                                    |                                                                                                    | NICEWEB設計事務所                                                                                                    |                                                                              |                                                                                                    |                                                                    | 申請                                        | 太郎                                   |                                                                                        |                                                                                                    | 2024/08/27 19:57 )<br>本申請を受理   | 海老原 英紀                     |
|                                                                                                    |                                                                                                    | 意見者                                                                                                    |                                                                                                    | MICEWED的計畫数研                                                                                                    |                                                                              |                                                                                                    |                                                                    | 由法                                        | +40                                  |                                                                                        |                                                                                                    | 2024/08/27 19:59               | 曲老原 英紀                     |
| 申プロ読込                                                                                                    |                                                                                                    | 工事施工者                                                                                                    |                                                                                                    | NICE建設                                                                                                    |                                                                              |                                                                                                    |                                                                    | 施工                                        | 太郎                                   |                                                                                        | v                                                                                                    | 捕正申請を依頼                        |                            |
| 申請書PDF作成                                                                                                    | 7.構造計算適合性判定の                                                                                                    | 申請                                                                                                    |                                                                                                    |                                                                                                    |                                                                              |                                                                                                    |                                                                    |                                           |                                      |                                                                                        |                                                                                                    | 質疑内容を送付しま                      | <b>.</b>                   |
| EXCEL作成                                                                                                    |                                                                                                    | 追加 *                                                                                                    | 削除                                                                                                    |                                                                                                    |                                                                              |                                                                                                    |                                                                    |                                           |                                      |                                                                                        |                                                                                                    |                                | 2024/08/28 16:56           |
| 編集開始                                                                                                    |                                                                                                    | 申請状況 申請不要                                                                                                    | 構造計算遷合                                                                                                    | 住判定機関                                                                                                    |                                                                              | 都道府県                                                                                                    | 市区町村                                                               |                                           |                                      |                                                                                        |                                                                                                    |                                | 補正申請を                      |
| 保存                                                                                                    | 8. 建築物エスルビニ※書                                                                                                    | 時代になる                                                                                                    |                                                                                                    |                                                                                                    |                                                                              |                                                                                                    |                                                                    |                                           |                                      |                                                                                        | *                                                                                                    | 2024/08/28 16:57 )<br>油正由這大型是  | 海老原 英紀                     |
| 保存して戻る                                                                                                    | 0. 建采物工不儿子一消费                                                                                                    | 追加,                                                                                                    | 削除                                                                                                    |                                                                                                    |                                                                              |                                                                                                    |                                                                    |                                           |                                      |                                                                                        |                                                                                                    | 何止甲頭を受信                        |                            |
| 戻る                                                                                                    |                                                                                                    | 提出状況                                                                                                    | 提出機關                                                                                                    |                                                                                                    |                                                                              | 都道府県                                                                                                    | 市区町村                                                               |                                           |                                      |                                                                                        |                                                                                                    | 2024/08/28 16:57 )<br>補正申請を受理  | 梅老原 英紀                     |
|                                                                                                    |                                                                                                    | 提出済                                                                                                    | 茨城県建築セ                                                                                                    | ンター 県西事務所                                                                                                    |                                                                              | 茨城県                                                                                                    | 古河市                                                                |                                           |                                      |                                                                                        | Ŧ                                                                                                    | 2024/09/29 17:00               | 20日 茶22                    |
| チ                                                                                                    | ヤット画                                                                                                    | 面で審                                                                                                    | 孴終                                                                                                    | 了と共に                                                                                                    | 二副之                                                                          | 本等を                                                                                                    | 電子交付                                                               | まし                                        |                                      |                                                                                        |                                                                                                    |                                |                            |
| チた                                                                                                    | ャット<br>事をメー                                                                                                    | 可面で審<br>-ルでま                                                                                                    | るないのである。                                                                                                    | くっと共に<br>します                                                                                                    | 二副Z<br>す                                                                     | 本等を                                                                                                    | 王電子交付                                                              | tu                                        |                                      | 審査<br>デ<br>(申請(                                                                        | 「<br>「<br>「<br>」<br>審                                                                                   | 了後に審打<br>を確定し<br>査側とも          | 査側で<br>/ます<br>データの         |
| チた                                                                                                    | ャット画<br>事をメー                                                                                                    | 可面で審<br>-ルでま                                                                                                    | <u></u> 査終<br>う知ら                                                                                                    | 「さいます」                                                                                                    | 二副ス                                                                          | 本等を                                                                                                    | 王電子交付                                                              | tu                                        |                                      | 審査<br>デ<br>(申請<br>改変た                                                                  | 「「一夕」<br>「一夕」<br>「一夕」<br>「一夕」<br>「一夕」                                                                   | 了後に審订<br>を確定し<br>査側とも<br>来なくなり | 査側で<br>/ます<br>データの<br>ります) |
| チ<br>た                                                                                                    | ヤット画事をメー                                                                                                    | 回面で審<br>-ルでま                                                                                                    | 野査終う知ら                                                                                                    | うと共に                                                                                                    | 二副之                                                                          | 本等を                                                                                                    | 5電子交付                                                              | t<br>t                                    |                                      | 審査<br>デ<br>(申請<br>(<br>改変た                                                             | 「三夕」<br>「三夕」<br>別、審                                                                                     | 了後に審<br>を確定し<br>査側とも<br>来なくな   | 査側で<br>/ます<br>データの<br>ります) |
| チ<br>た<br>WEB申                                                                                                    | ヤット<br>事をメー<br><sup>請] 交付!</sup>                                                                                                    | 回面で<br>一ルでま<br>売了のお知                                                                                                    | 野査終<br>3知ら                                                                                                    | 「と共に                                                                                                    | こ副Z<br>す                                                                     | 本等を                                                                                                    | <b>王電子交付</b><br>#名:株式会社                                            | すし オレ                                     |                                      | 審査<br>デ<br>(申請f<br>改変た                                                                 | 「<br>「<br>一夕<br>則.審<br>が出う                                                                              | 了後に審<br>を確定し<br>査側とも<br>来なくなり  | 査側で<br>/ます<br>データの<br>ります) |
| チ<br>た<br>WEB申詞                                                                                                    | ヤット<br>事をメー<br>請】<br>交付:<br>mo-web.kakur<br>tikcwt2000@it                                                                                                    | 回面で<br>ールで<br>ま                                                                                                    | 野査終<br>3知ら<br>1らせ<br>u.or.jp                                                                                              | 「さいます                                                                                                    |                                                                              | 本等を                                                                                                    | <b>王電子交付</b><br>#名:株式会社                                            | <b>すし</b><br>社 茨城)                        |                                      | 審査<br>デ<br>(申請<br>(<br>改変た                                                             | 「「「一夕」<br>「一夕」<br>「別」、審<br>が出う                                                                          | 了後に審決<br>を確定し<br>査側とも<br>来なくな  | 査側で<br>/ます<br>データの<br>ります) |
| チ<br>た<br>。<br>weB申詞<br>。<br>det<br>の<br>売<br>、<br>が<br>#                                                                                                    | ヤット画<br>事をメー<br>請】<br>交付<br>mo-web.kakur<br>t ikcw142600@ik<br>ikcw142600@ik                                                                                                    | 回面で<br>ま<br>ールで<br>ま<br>こ<br>ての<br>お知<br>こ<br>、<br>、<br>、<br>、<br>、<br>、<br>、<br>、<br>、<br>、<br>、<br>、<br>、                                                                                                    | 野査終<br>35日ら<br>1らせ<br>u.or.jp                                                                                             | 「さいます                                                                                                    |                                                                              | 本等を<br>(物f                                                                                                    | 至 <b>電子交付</b><br>#名:株式会社                                           | <b>すし</b><br>社 茨城)                        |                                      | 審査<br>デ<br>(申請f<br>改変た                                                                 | 「<br>「<br>」<br>を<br>で<br>し<br>タ<br>し、審<br>の<br>出<br>ジ                                                   | 了後に審<br>を確定し<br>査側とも<br>来なくなり  | 査側で<br>/ます<br>データの<br>ります) |
| チ<br>た<br>weB申詞<br><sup>der</sup><br><sup>宛</sup> 共                                                                                                    | ヤット<br>事をメー<br>請】<br>交付<br>mo-web.kakur<br>t ikcw142600@ibt<br>濃速キャンター                                                                                                    | 回面で<br>電<br>ールで<br>ま<br>売<br>了の<br>お<br>知<br>前<br>@ibakenju<br>.or.jp<br>· 海老原様                                                                                                    | 野査終<br>3知ら<br>1らせ<br>u.or.jp                                                                                              | 行と共に                                                                                                    |                                                                              | 本等を                                                                                                    | E電子交付<br>#名:株式会社                                                   | <b>すし</b><br>社 茨城)                        |                                      | 審査<br>デ<br>(申請<br>(<br>改変た                                                             | 査終<br>一クタ<br>則、審                                                                                        | 了後に審決<br>を確定し<br>査側とも<br>来なくな  | 査側で<br>んます<br>データの<br>ります) |
| チ<br>デ<br>た<br>一<br>の<br>一<br>財<br>、<br>茨<br>城<br>(<br>切<br>完<br>て<br>し<br>二<br>の<br>一<br>財<br>、<br>茨<br>城<br>(<br>切<br>に<br>り<br>当<br>セ<br>二<br>い<br>し<br>、<br>し<br>、<br>、<br>、<br>、<br>、<br>、<br>、<br>、<br>、<br>、<br>、<br>、<br>、                                                                                                    | <b>ヤット</b><br>事をメー<br>請】<br>交付<br>mo-web.kakur<br># ikcw142600@it<br># ikcw142600@it<br># ikcw142600@it<br>- xターをご利用<br>ましたのでご連載                                                                                                    | <b>回面で</b><br>一ルでよ                                                                                                    | 野査終<br>う知ら<br>1らせ<br>u.or.jp                                                                                              | うと共に                                                                                                    |                                                                              | 本等を                                                                                                    | E電子交付<br>#名:株式会社                                                   | 社茨城)                                      |                                      | 審査<br>デ<br>(申請<br>(<br>改変た                                                             | 「「「「」」を見ていて、「「」」を見ていて、「」「」では、「」」では、「」」では、「」」では、「」」では、「」」では、「」」では、「」」では、「」」では、「」」では、「」」では、「」」では、「」」では、「」 | 7後に審<br>を確定し<br>査側とも<br>来なくな   | 査側で<br>/ます<br>データの<br>ります) |
| チ<br>た<br>WEB申<br>調<br>(<br>小売<br>、<br>、<br>、<br>、<br>、<br>、<br>、<br>、<br>、<br>、<br>、<br>、<br>、                                                                                                    | ヤット<br>事をメー<br>請】<br>交付!<br>パンターをご利用<br>ましたのでご知識<br>ままを                                                                                                    | <b>回面で</b><br><b>一ルで</b><br><b>た</b><br>了のお知                                                                                                    | 野査終<br>う知ら<br>u.or.jp<br><sup> 吶し申し上</sup>                                                                                | けます。                                                                                                    |                                                                              | (物)                                                                                                    | E電子交付<br>#名:株式会社                                                   | すし<br>社 <sub>茨城</sub> )<br>を付完了(<br>-ルが申) | のおしき                                 | 審査<br>デ<br>(申<br>変<br>た<br>し<br>し<br>の<br>ま<br>ま<br>の<br>こ<br>ま                        | 資料:<br>「「「「」」<br>「「」」<br>「」」<br>「」」<br>「」」<br>「」」<br>「」」                                                | 7後に審<br>を確定し<br>査側とも<br>来なくな   | 査側で<br>/ます<br>データの<br>ります) |
| チャー<br>チャー<br>チャー<br>た<br>・<br>・<br>・<br>・<br>・<br>・<br>・<br>・<br>・<br>・<br>・<br>・<br>・                                                                                                    | <b>ヤット</b><br>事をメー<br>請〕<br>交付!<br>調査型センター<br>シンターをご利用<br>ましたのでご連絡<br>青番号<br>連                                                                                                    | <b>回面で</b><br>- ルでま<br>- ルでま<br>- ルでま<br>- パでま<br>- アのお知<br>- 海を原様<br>- 陽り、厚く個<br>いたします。<br>WS24-00012<br>                                                                                                    | <b>野査終</b><br>う知ら<br>1らせ<br>u.or.jp<br><sup> 印山申し上</sup>                                                                  | けます。                                                                                                    |                                                                              | 本等を                                                                                                    | を電子交付<br>#名:株式会社                                                   | 社 茨城)<br>を<br>付完了(<br>-ルが申                | ん<br>のおし<br>請者側に                     | 審査<br>デ<br>(申請<br>改<br>変<br>た<br>ら<br>せ<br>」<br>の<br>ま<br>ま                            | 査終<br>- 一夕<br>部<br>が出<br>ジ                                                                              | 了後に審<br>を確定し<br>査側とも<br>来なくな   | 査側で<br>/ます<br>データの<br>ります) |
| チ<br>た<br>(<br>)<br>(<br>)<br>)<br>)<br>)<br>)<br>)<br>)<br>)<br>)<br>)<br>)<br>)<br>)                                                                                                    | <b>ヤット</b><br>事をメー<br>請】<br>交付!<br>mo-web.kakur<br># ikcw142600@it<br># ikcw142600@it<br># ikcw1400@it<br># ikcw1400@it<br># i | <b>回面で</b>                                                                                                    | <b>野査終</b><br><b>3知ら</b><br>1らせ<br>u.or.jp<br><sup> </sup>                                                                | す<br>せ<br>し<br>ま<br>す<br>。<br>本<br>郎                                                                                                    |                                                                              | 本等を                                                                                                    | 王電子交付<br>(文メー                                                      | すし<br>社 茨城)<br>を付完了(<br>ールが申訳             | のおして                                 | 審査<br>デ<br>(申請<br>(申<br>改<br>変<br>た<br>(申<br>志<br>の<br>で<br>た<br>の<br>こ<br>届<br>さ<br>ま | 査<br>経<br>三<br>一<br>第<br>部<br>出<br>、<br>)<br>、<br>す                                                     | 7後に審<br>を確定し<br>査側とも<br>来なくなり  | 査側で<br>/ます<br>データの<br>ります) |
| チ た                                                                                                    | ヤット<br>事をメー<br>事をメー<br>請】<br>交付:<br>県連築センター<br>シスーをご利用<br>ましたのでご連載<br>青番号<br>建築<br>株株<br>素                                                                                                    | <b>一</b><br>一<br>ルでま<br>-<br>ルでま<br>-<br>-<br>のお知<br>-<br>-<br>の<br>-<br>の<br>-<br>-<br>-<br>の<br>-<br>の<br>-<br>-<br>-<br>の<br>-<br>-<br>-<br>-<br>-<br>-<br>-<br>-<br>-<br>-<br>-<br>-<br>- | <b>客査終</b><br>30日 ら<br>100世<br>u.or.jp<br>印礼申し上<br>2<br>載<br>東町 978                                                       | く<br>す<br>で<br>、<br>、<br>、<br>、<br>、<br>、<br>、<br>、<br>、<br>、<br>、<br>、<br>、                                                                                                    |                                                                              | 本等を                                                                                                    | を電子交付<br>#名:株式会社                                                   | すし<br>社 茨城)<br>を付完了(<br>ールが申)             | ん<br>のおし<br>請者側に                     | 審査<br>デ<br>(申請<br>改<br>変<br>た<br>し<br>つ<br>の<br>こ<br>届<br>きま                           | 「「「「「」」を見ていた。                                                                                           | 7後に審<br>を確定し<br>査側とも<br>来なくな   | 査側で<br>/ます<br>データの<br>ります) |
| <ul> <li>チ た</li> <li>シ の</li> <li>シ の<td>ヤット<br/>事をメー</td><td><b>回面で裡</b><br/>-ルでよ<br/>-ルでよ<br/>-ルでよ<br/>-ルでよ<br/>-<br/>-<br/>-<br/>-<br/>-<br/>-<br/>-<br/>-<br/>-<br/>-<br/>-<br/>-<br/>-<br/>-<br/>-<br/>-<br/>-<br/>-<br/>-</td><td><b>客査 終<br/>う知ら</b><br/>コらせ<br/>u.or.jp<br/><sup> 印</sup>山申し上<br/>2<br/>虹 茨城 フ<br/>転<br/>東町 978</td><td></td><td></td><td>本等を</td><td>王電子交付<br/>#名:株式会社</td><td>社 茨城)<br/>を付完了(<br/>-ルが申</td><td>のおし?</td><td>審査<br/>デ<br/>(申請<br/>改<br/>変<br/>た<br/>ら<br/>せ<br/>」<br/>の<br/>ま</td><td>「「「「「」」を見ていた。」では、「「」」では、「」では、「」」では、「」」では、「」」では、「」」では、「」」では、「」」では、「」」では、「」」では、「」」では、「」」では、「」」では、「」」では、「</td><td>了後に審<br/>を確定し<br/>査側とも<br/>来なくな</td><td>査側で<br/>/ます<br/>データの<br/>ります)</td></li></ul> | ヤット<br>事をメー                                                                                                    | <b>回面で裡</b><br>-ルでよ<br>-ルでよ<br>-ルでよ<br>-ルでよ<br>-<br>-<br>-<br>-<br>-<br>-<br>-<br>-<br>-<br>-<br>-<br>-<br>-<br>-<br>-<br>-<br>-<br>-<br>-                                                                                                    | <b>客査 終<br/>う知ら</b><br>コらせ<br>u.or.jp<br><sup> 印</sup> 山申し上<br>2<br>虹 茨城 フ<br>転<br>東町 978                                 |                                                                                                    |                                                                              | 本等を                                                                                                    | 王電子交付<br>#名:株式会社                                                   | 社 茨城)<br>を付完了(<br>-ルが申                    | のおし?                                 | 審査<br>デ<br>(申請<br>改<br>変<br>た<br>ら<br>せ<br>」<br>の<br>ま                                 | 「「「「「」」を見ていた。」では、「「」」では、「」では、「」」では、「」」では、「」」では、「」」では、「」」では、「」」では、「」」では、「」」では、「」」では、「」」では、「」」では、「」」では、「  | 了後に審<br>を確定し<br>査側とも<br>来なくな   | 査側で<br>/ます<br>データの<br>ります) |
| チ た。<br>・・・電子交付                                                                                                    | ヤット<br>事<br>を<br>メー                                                                                                    | <b>1</b><br>面で<br>ま<br>-ルでよ<br>-ルでよ<br>-<br>-<br>-<br>-<br>-<br>-<br>-<br>-<br>-<br>-<br>-<br>-<br>-                                                                                                    | <b>許一次</b>                                                                                                    | す<br>す<br>す<br>よ<br>が<br>よ<br>が<br>ま<br>す。<br>、<br>、<br>、<br>、<br>、<br>、<br>、<br>、<br>、<br>、<br>、<br>、<br>、                                                                                                    |                                                                              | ものは書<br>(物)<br>(物)<br>(物)<br>(物)<br>(本)<br>(物)<br>(本)<br>(本)<br>(本)<br>(本)<br>(本)<br>(本)<br>(本)<br>(本)<br>(本)<br>(本            | を電子交付<br>#名:株式会社<br>「交<br>メー<br>面で交付します。<br>におこし下さい。               | すし<br>社 茨城)<br>を付完了(<br>-ルが申)             | のおしき                                 | 審査<br>デ<br>(申請<br>改<br>変<br>た<br>ら<br>せ<br>」<br>の<br>ま                                 | 「「「「」」では、「」」では、「」」では、「」」では、「」」では、「」」では、「」」では、「」」では、「」」では、「」」では、「」」では、「」」では、「」」では、「」」では、「」」では、「」」では、「」   | 7後に審<br>を確定し<br>査側とも<br>来なくない  | 査側で<br>、ます<br>データの<br>ります) |
| チ た<br>・・・・・・・・・・・・・・・・・・・・・・・・・・・・・・・・・・・・                                                                                                    | ヤット<br>す<br>す<br>す<br>な<br>本<br>本<br>本<br>や<br>や<br>ま<br>た<br>の<br>で<br>で<br>が<br>は<br>に<br>な<br>い<br>い<br>い<br>い<br>い<br>い<br>い<br>い<br>い<br>い<br>い<br>い<br>い                                                                                                    | 一川でま           一川でま           一川でま           一川でま           一川でま           一川でま           一川でま           一川でま           市の均本の方法           前ののお知           前ののお知           前ののお知           前ののお知           前ののお知           前ののお知           「「「」」」」           「「」」」           「「」」」           「「」」」           「「」」」           「「」」」           「「」」」           「「」」」           「「」」」           「「」」」           「「」」」           「」」」           「」」」           「」」」           「」」」           「」」」           「」」           「」」           「」」           「」」           「」」           「」」           「」」           「」」           「」」           「」」           「」」           「」」           「」」           「」           「」           「」」           「」」           「」           「」                                                                                                    | <b>許合 終</b><br>うわらせ<br>u.or.jp<br>中し上<br>な、<br>な、<br>な、<br>な、<br>な、<br>な、<br>な、<br>な、<br>な、<br>な、                         | (げます。<br>本部<br>-30<br>-30<br>毎次受領印を<br>からダウンロー<br>す。返信はでき                                                                                                    | こ<br>副<br>フ<br>す<br>た<br>行<br>字<br>参<br>の<br>ジ<br>ま<br>せんの                   | ものは<br>ま<br>の<br>は<br>書<br>美<br>で<br>で<br>ご<br>了<br>浮<br>の<br>で<br>ご<br>了<br>浮                                                 | を電子交付<br>#名:株式会社<br>「女<br>メー<br>面で交付します。<br>におこし下さい。<br>ください。      |                                           | ク<br>お<br>し<br>経<br>請<br>者<br>側<br>に | 審査<br>デ<br>(申<br>う<br>で<br>前<br>の<br>た<br>る<br>に<br>し<br>つ<br>の<br>ま                   | 「「「「「」」「「」」「「」」「「」」「「」」「」」「「」」「」」「」」「」」                                                                 | 了後に審<br>を確定し<br>査側とも<br>来なくな   | 査側で<br>/ます<br>データの<br>ります) |
| チ た。<br>・・・・・・・・・・・・・・・・・・・・・・・・・・・・・・・・・・・・                                                                                                    | <b>ヤット</b><br>事<br>を<br>メー                                                                                                    | 一<br>一                                                                                                    | <b>許一次</b>                                                                                                    | は<br>す。<br>返信はでき<br>よ<br>に<br>、<br>で<br>ま<br>で<br>、<br>近<br>に<br>で<br>ま<br>、<br>で<br>、<br>近<br>に<br>で<br>き<br>、<br>で<br>、<br>で<br>、<br>、<br>で<br>き<br>に<br>で<br>き<br>、<br>で<br>う<br>い<br>し<br>ま<br>す<br>。<br>、<br>、<br>、<br>、<br>、<br>、<br>、<br>、<br>、<br>、<br>、<br>、<br>、 | こ<br>副<br>フ<br>す<br>た<br>に<br>究<br>参<br>で<br>く<br>ま<br>せんの                   | <b>本等を</b><br>(物化<br>(物化<br>うえ窓口)<br>(物化<br>(物化)<br>()<br>()<br>()<br>()<br>()<br>()<br>()<br>()<br>()<br>()<br>()<br>()<br>() | を<br>電子交付                                                          | すし<br>社 茨城)<br>を付完了(<br>ールが中)             | ん<br>のおし<br>請者側に                     | 審査<br>デ<br>(申請<br>(申<br>改<br>変<br>た<br>の<br>で<br>た<br>の<br>で<br>た                      | 「                                                                                                    | 7後に審订<br>を確定し<br>査側とも<br>来なくなり | 査側で<br>/ます<br>データの<br>ります) |
| チ<br>た<br>WEB<br>申<br>調<br>の<br>で<br>が<br>が<br>、<br>数<br>、<br>の<br>、<br>、<br>、<br>、<br>、<br>、<br>、<br>、<br>、<br>、<br>、<br>、<br>、                                                                                                    | ヤット理<br>事をメー<br>請〕<br>交付!<br>mo-web.kakur<br>はkcv142000kik<br>はcv142000kik<br>はkcv142000kik<br>はkcv142000kik<br>はkcv142000kik<br>はkcv142000kik<br>はkcv142000kik<br>が<br>またのでご連続<br>青番号<br>・ 2000でご<br>する副本等は、<br>ジステムから自<br>になったここでは、<br>ジステムから自<br>たいない県建築セ<br>米土日・?                                                                                                    |                                                                                                    | <b>含在終<br/>う知ら</b><br>コらせ<br>u.or.jp<br>和申し上<br>な 茨城 フ<br>にたたれたた<br>マンへはたた<br>マンへはたた<br>マンへはたた<br>マンへはたた<br>マントはたた<br>マント | く<br>す。<br>返信はでき<br>す。<br>返信はでき<br>す。                                                                                                    | こ<br>副<br>フ<br>す<br>た<br>で<br>究<br>う<br>参<br>つ<br>・<br>ド<br>し<br>て<br>く<br>ま | <b>本等</b> を<br>(物/<br>(物/<br>うえ窓ら)<br>ください<br>のでご了承                                                                            | を電子交付<br>#名:株式会社<br>「交<br>メー<br>面で交付します。<br>におこし下さい。<br>ペ<br>べださい。 | 社 茨城)<br>注<br>た<br>、<br>、                 | ん<br>のおし<br>請者側<br>は                 | 審査<br>デ<br>(申請<br>改<br>変<br>た<br>る<br>せ<br>」<br>の<br>ま                                 | 査<br>「<br>」<br>の<br>す<br>)<br>す                                                                         | 了後に審<br>を確定し<br>査側とも<br>来なくない  | 査側で、ます、データの、ります)           |

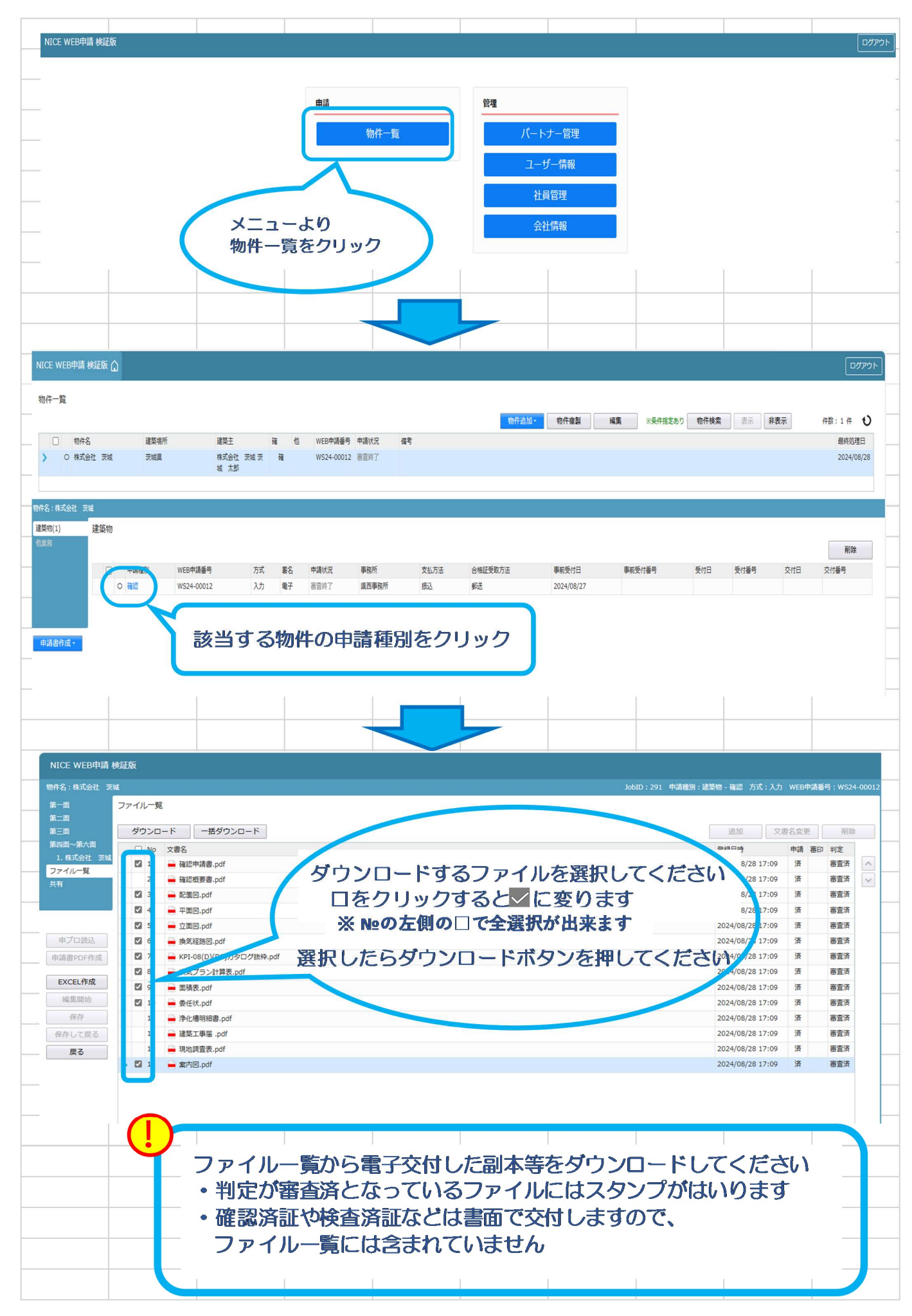

8.申請者側で表示される申請状況(ステータス)一覧

事前申請時

| 申請状況表示 | 操作状況                 | 編集作業 |
|--------|----------------------|------|
| 空欄     | データのみ作成し、申請をしていない状況  | 可    |
| 空欄     | 申請はしたが、機関側で却下された状況   | न]   |
| 事前申請中  | 申請済で機関側が未受理の状況       | 不可   |
| 事前審査中  | 機関側が申請を受理した状況(補正時含む) | 不可   |

事前補正申請時

| 申請状況表示  | 操作状況                 | 編集作業 |
|---------|----------------------|------|
| 事前補正依頼中 | 機関側より事前補正依頼が届いている状況  | 可    |
| 事前補正申請中 | 事前補正依頼後、補正申請を行っている状況 | 不可   |

事前申請 or 事前補正申請時

| 申請状況表示 | 操作状況                       | 編集作業 |
|--------|----------------------------|------|
| 正本依頼中  | 機関側より正本依頼 or 本申請依頼が届いている状況 | 不可   |
| 本申請中   | 本申請済みで機関側が未受理の状況           | 不可   |
| 審査中    | 機関側が正本 or 本申請を受け取った状況      | 不可   |

本引受後の補正申請時

| 申請状況表示    | 操作状況                            | 編集作業 |
|-----------|---------------------------------|------|
| 補正依頼中     | 本引受後、機関側より補正依頼が届いている状況          | 可    |
| 補正ファイル送信中 | 補正依頼後、補正申請を行っている状況              | 不可   |
| 補正審査中     | 補正依頼後、機関側が受理をした状況               | 不可   |
| 補正正本依頼中   | 補正依頼後、機関側より正本依頼 or 本申請依頼が届いている状 | 不可   |
|           | 況                               |      |
| 補正申請中     | 補正依頼後、本申請済みで機関側が未受理の状況          | 不可   |
| 審査中       | 補正依頼後、機関側が正本 or 本申請を受け取った状況     | 不可   |

審査完了時

| 申請状況表示 | 操作状況               | 編集作業 |
|--------|--------------------|------|
| 審査終了   | 機関側で審査終了ボタンが押された状況 | 不可   |

## 取下げ時

| 申請状況表示 | 操作状況                        | 編集作業 |
|--------|-----------------------------|------|
| 取下げ    | 機関側で取下げボタンが押された状況           | 不可   |
|        | ※機関側が取下取消ボタンを押さない限り編集は不可となる |      |